# **AVerVision SPB 350 Quick Reference Guide**

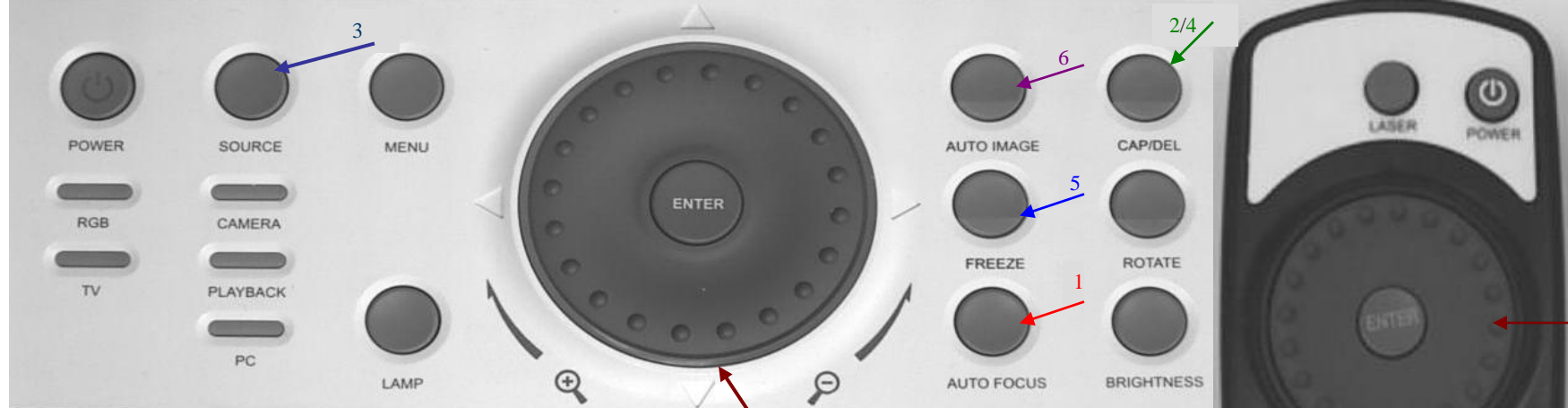

# 1) Auto Focus:

Automatically adjust focus by pressing Auto Focus. Focus can be adjusted manually by pressing MENU, select SETTINGS and then MANUAL FOCUS.

### 2) Capturing an Image

Place object inline with camera head and press CAP/DEL button. Image is now captured and saved to the internal memory by default.

# 3) View Captured Images

Press SOURCE button once to access PLAYBACK mode. Images will be displayed as thumbnails. Move to desired image by using arrow keys. Images can be enlarged by pressing ENTER.

# 4) Deleting Captured Images

Press source to access plackback mode. Select desired image with arrow keys. Once selected, press MENU then select DELETE and press ENTER OF press CAP/DEL

# **5)** Freeze Function

This feature will "pause" the image. Use this function for smooth transition. Press FREEZE to activate function and FREEZE once again to release.

#### 6) Auto Image

This function automatically adjusts and sets the white balance (WB) and exposure setting. Blue LED light indicates that exposure and WB are locked.

# 7) Split Screen

View ½ saved image and ½ live image simultaneously with this feature. Press SPLIT SCREEN to begin and then select desired captured image.

# 8) Picture in Picture

Use this feature to view captured images and real image simultaneously. Press PIP to begin and use arrow keys to scroll through captured images. Enlarge captured image by pressing ENTER and exit by pressing PIP.

# 9) Presenter

Provides a shortcut for accessing the AVERBOX and AVERVISOR feature. AVERBOX overlays a frame on the presentation screen while AVERVISOR covers a portion of screen.

# **10)** Zoom

Turn zoom shuttle clockwise to zoom in and counter-clockwise to zoom out. The optical and AVerZoom are use first, followed by digital. User can pan with arrow keys once past optical zoom.

#### <u>Helpful Reminders</u>

- Turn off document camera by pressing and holding POWER button for 2 seconds.
- When experiencing glare, try angling LED light module or using the included anti-glare sheet.
- If using document camera with Svideo or composite connection, set output to TV (Small switch on left corner of unit)

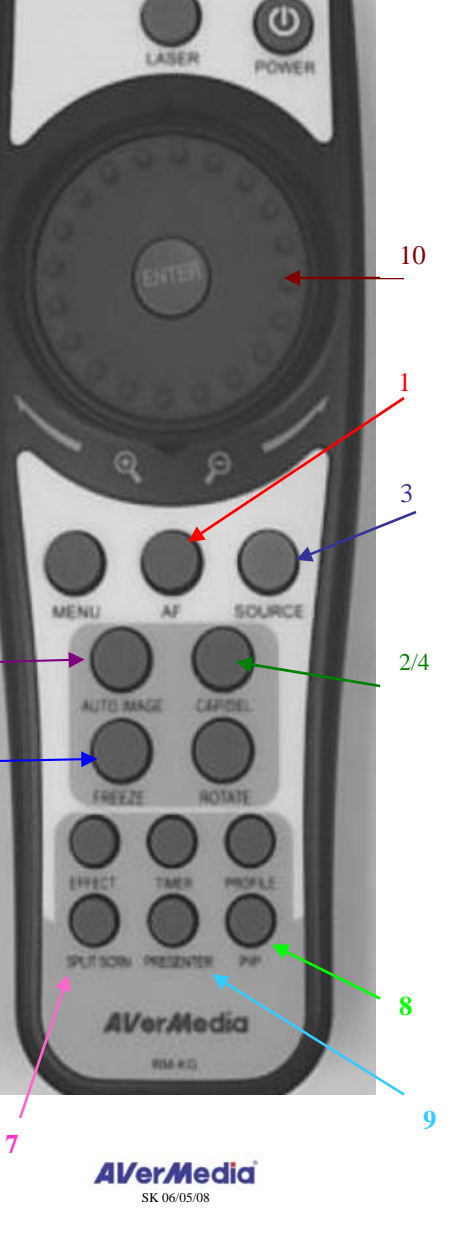

www.avermedia-usa.com